## Measurement: angle between two planes

Set two arbitrary planes on object and measure angle between them.

|--|

| ✓ SurfaceR Voxel Surface A<br>ath W:¥チュートリアル用_MolcerPlus¥旧版¥計測:2つの面の角度を測りた(、\\XYY<br>nit name SurfaceR color of all units<br>endering type A ✓ color Back Save Load<br>Unit<br>Preference New Delete<br>Measurement Nonius Solid Measurement<br>Voxel Process Voxel Division Voxel Filter<br>Polygon Reduction Polygon Clipping | _                                     | Onicidance                                         | Type                                                      |                 | Rendering              | Color                  |
|----------------------------------------------------------------------------------------------------|---------------------------------------|----------------------------------------------------|-----------------------------------------------------------|-----------------|------------------------|------------------------|
| ath W:¥チュートリアル用_MolcerPlus¥旧版¥計測: 2つの面の角度を測りた(、¥XY_<br>nit name SurfaceR color of all units<br>endering type A v color Back Save Load<br>unit<br>Preference New Delete<br>Measurement Nonius Solid Measurement<br>Voxel Process Voxel Division Voxel Filter<br>Polygon Reduction Polygon Clipping                               | $\checkmark$                          | SurfaceR                                           | Voxel Surf                                                | face            | A                      |                        |
| ath W:¥チュートリアル用_MolcerPlus¥旧版¥計測: 2つの面の角度を測りた(、¥XY_<br>nit name SurfaceR color of all units<br>endering type A v color Back Save Load<br>unit<br>Preference New Delete<br>Measurement Nonius Solid Measurement<br>Voxel Process Voxel Division Voxel Filter<br>Polygon Reduction Polygon Clipping                               |                                       |                                                    |                                                           |                 |                        |                        |
| ath W:¥チュートリアル用_MolcerPlus¥旧版¥計測: 2つの面の角度を測りた(、¥XY<br>nit name SurfaceR color of all units<br>endering type A v color Back Save Load<br>unit<br>Preference New Delete<br>Measurement Nonius Solid Measurement<br>Voxel Process Voxel Division Voxel Filter<br>Polygon Reduction Polygon Clipping                                |                                       |                                                    |                                                           |                 |                        |                        |
| ath W:¥チュートリアル用_MolcerPlus¥旧版¥計測:2つの面の角度を測りたい¥XY<br>nit name SurfaceR color of all units<br>endering type A v color Back Save Load<br>unit<br>Preference New Delete<br>Measurement Nonius Solid Measurement<br>Voxel Process Voxel Division Voxel Filter<br>Polygon Reduction Polygon Clipping                                  |                                       |                                                    |                                                           |                 |                        |                        |
| ath W:¥チュートリアル用_MolcerPlus¥旧版¥計測:2つの面の角度を測りたい¥XY<br>nit name SurfaceR color of all units<br>endering type A v color Back Save Load<br>unit Preference New Delete<br>Measurement Nonius Solid Measurement<br>Voxel Process Voxel Division Voxel Filter<br>Polygon Reduction Polygon Clipping                                     |                                       |                                                    |                                                           |                 |                        |                        |
| nit name SurfaceR color of all units<br>endering type A v color Back Save Load<br>unit<br>Preference New Delete<br>Measurement Nonius Solid Measurement<br>Voxel Process Voxel Division Voxel Filter<br>Polygon Reduction Polygon Clipping                                                                                      | oath [                                | W:¥チュートリアル用_                                       | MolcerPlus判日版¥計》                                          | 則: <b>2</b> つのi | 面の角度を測りな               | (.)¥ <mark>XY</mark> _ |
| endering type A v color Back Save Load<br>unit<br>Preference New Delete<br>Measurement Nonius Solid Measurement<br>Voxel Process Voxel Division Voxel Filter<br>Polygon Reduction Polygon Clipping                                                                                                    | unit name SurfaceR color of all units |                                                    |                                                           |                 |                        |                        |
| Unit     Preference     New     Delete       Measurement     Nonius     Solid Measurement       Voxel Process     Voxel Division     Voxel Filter       Polygon Reduction     Polygon Clipping                                                                                                    | rendering type A v color Back Load    |                                                    | ad                                                        |                 |                        |                        |
| Preference     New     Delete       Measurement     Nonius     Solid Measurement       Voxel Process     Voxel Division     Voxel Filter       Polygon Reduction     Polygon Clipping                                                                                                    | unit                                  |                                                    |                                                           |                 |                        |                        |
| Measurement         Nonius         Solid Measurement           Voxel Process         Voxel Division         Voxel Filter           Polygon Reduction         Polygon Clipping         Voxel Filter                                                                                                    |                                       | Preference                                         | New                                                       |                 | Delete                 |                        |
| Voxel Process         Voxel Division         Voxel Filter           Polygon Reduction         Polygon Clipping         Image: Clipping         Image: Clipping                                                                                                    |                                       | Measurement                                        | Nonius                                                    |                 | Solid Measur           | ement                  |
| Polygon Reduction Polygon Clipping                                                                                                    |                                       |                                                    |                                                           |                 | Voxel Filt             | er                     |
|                                                                                                    | 1                                     | /oxel Process                                      | Voxel Division                                            |                 | TOXCH IN               | -                      |
| Section Analysis Particle / Cavity Analysis Fiber Analysis                                                                                                    | ۱<br>Pol                              | /oxel Process<br>ygon Reduction                    | Voxel Division<br>Polygon Clippin                         | g               | TOXET IN               |                        |
|                                                                                                    | N<br>Pol <sup>i</sup><br>Se           | /oxel Process<br>ygon Reduction<br>ection Analysis | Voxel Division<br>Polygon Clippin<br>Particle / Cavity An | g<br>alysis     | Fiber Anal             | ysis                   |
|                                                                                                    |                                       | Preference                                         | New                                                       |                 | Delete<br>Solid Measur | eme<br>er              |
|                                                                                                    | ۱<br>Pol <sup>i</sup><br>Se           | /oxel Process<br>ygon Reduction<br>ection Analysis | Voxel Division<br>Polygon Clippin<br>Particle / Cavity An | g<br>alysis     | Fiber Anal             | ysis                   |

| Measurement                  | ×                                     |
|------------------------------|---------------------------------------|
| basic fitting                |                                       |
| Opoint                       | ◯ line (2 points or more)             |
| • plane (3 points or more)   | • • • • • • • • • • • • • • • • • • • |
| O cylinder (6 points or more | e) 🔘 cone (6 points or more)          |
| target clipping plane        | uring unit: mm)                       |
|                              | ^                                     |
| <                            | >                                     |
| number of points: 0          |                                       |

Show "fitting" tab and select "plane (3 points or more)".

Click on the target face over three times (green points) to define plane (red squares) and press "Set".

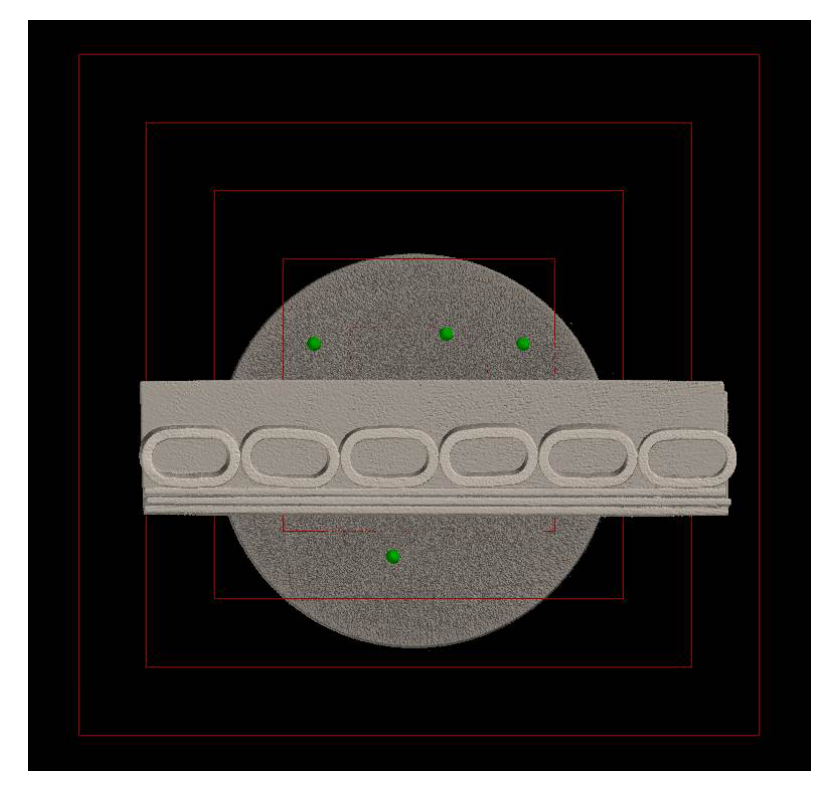

| Measurement                                                                                                    | $\times$ |
|----------------------------------------------------------------------------------------------------|----------|
| basic fitting                                                                                                    |          |
| opoint       oline (2 points or more)         oplane (3 points or more)       oplane (4 points or more)         oplane (6 points or more)       oplane (6 points or more) | )        |
| target clipping plane<br>coordinates (x, y, z) (measuring unit: mm)                                                                                                    |          |
| -3.58591, 7.64462, -27.4685<br>5.34283, 2.33399, -27.4682<br>-3.54815, -3.0382, -27.4683<br>3.30782, -9.02393, -27.4391                                                   | ~        |
| < >                                                                                                    |          |
| Number of points: 4 Set Clear All Clear Last Point                                                                                                    | _        |
|                                                                                                    |          |
|                                                                                                    |          |
| Make Make                                                                                                    |          |
| Clear Selected Delete                                                                                                    |          |
| result (measuring unit: mm)                                                                                                    |          |
| mass of Points = 0.379148, -0.520883, -27.461<br>normal vector = -0.000562239, 0.00150274, 0.999999<br>standard deviation = 0.00735098                                    | ~        |
|                                                                                                    |          |

Defined plane is drawn by yellow wireframe and "plane1" is added to list.

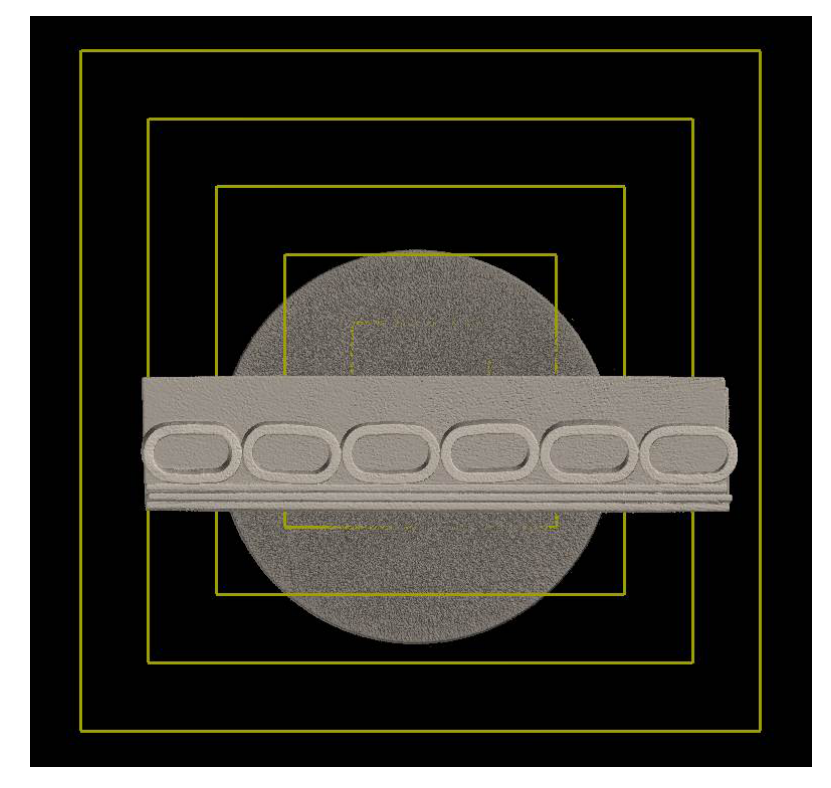

| Measurement                                                                                                    | ×                  |
|----------------------------------------------------------------------------------------------------|--------------------|
| basic fitting                                                                                                    |                    |
| opoint       oline (2 points or more)         oplane (3 points or more)       osphere (4 points or more)         ocylinder (6 points or more)       ocone (6 points or more) | e)<br>nore)<br>re) |
| target dipping plane<br>coordinates (x, y, z) (measuring unit: mm)                                                                                                    |                    |
| <                                                                                                    | ~                  |
| Set Clear All Clear Last Point                                                                                                    | it                 |
| Set Clear All Clear Last Poin                                                                                                    | ıt                 |
| Set Clear All Clear Last Poin                                                                                                    | it                 |
| Set     Clear All     Clear Last Point       plane 1                                                                                                    | it                 |
| Set     Clear All     Clear Last Point       plane 1                                                                                                    | ıt                 |
| Set     Clear All     Clear Last Point       plane1                                                                                                    | t                  |
| Set     Clear All     Clear Last Point       plane 1                                                                                                    | nt                 |
| Set     Clear All     Clear Last Point       plane 1                                                                                                    | 1t                 |

Click on another face over three times (green points) to define another planee (red wire frame) and press "Set".

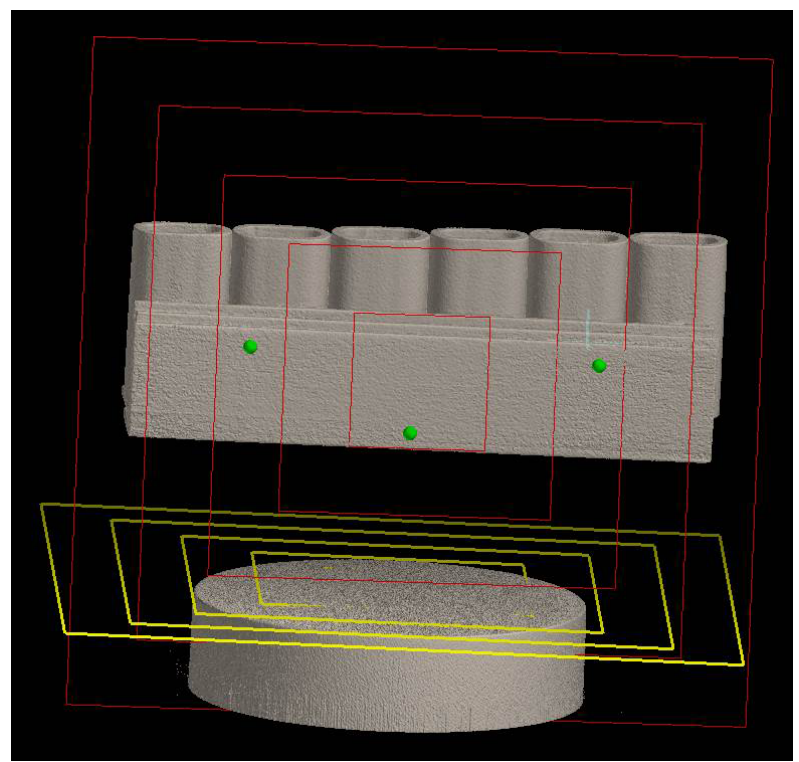

 $\times$ Measurement basic fitting O line (2 points or more) Opoint plane (3 points or more)
 O sphere (4 points or more) ○ cylinder (6 points or more) ○ cone (6 points or more) target clipping plane coordinates (x, y, z) (measuring unit: mm) 0.219527, 12.7161, -17.1615  $\wedge$ -7.79679, -9.50977, -17.1145 7.03371, -11.1784, -17.2122 < З number of points: 3 Clear Last Point Set Clear All plane 1 Make Make Clear Selected Delete result (measuring unit: mm) mass of Points = -0.181182, -2.65735, -17.1627 normal vector = 0.0065595, -0.000252573, 0.999978  $\wedge$ v

Defined plane is drawn by yellow wireframe and "plane2" is added to the list.

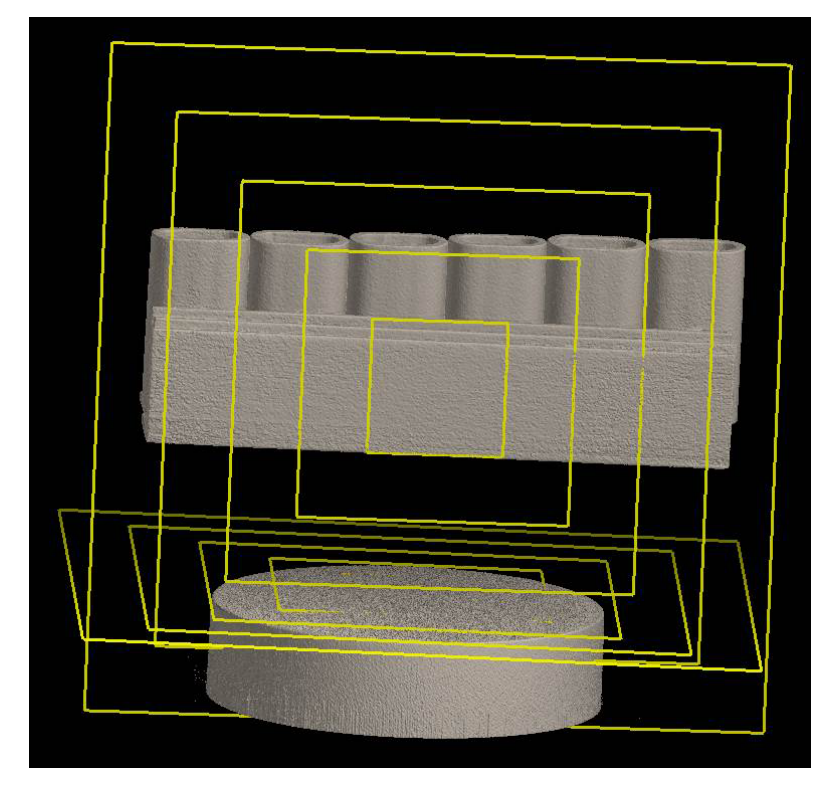

| Measurement                                                                                                    | ×  |
|----------------------------------------------------------------------------------------------------|----|
| basic fitting                                                                                                    |    |
| O point       O line (2 points or more)         O plane (3 points or more)       O sphere (4 points or more)         O cylinder (6 points or more)       O cone (6 points or more) | e) |
| target dipping plane<br>coordinates (x, y, z) (measuring unit: mm)                                                                                                    |    |
|                                                                                                    | ^  |
| < >                                                                                                    | ~  |
| Set Clear All Clear Last Point                                                                                                    |    |
| plane2                                                                                                    |    |
| plane 1                                                                                                    | _  |
|                                                                                                    |    |
| Make Make                                                                                                    |    |
| Clear Selected Delete                                                                                                    |    |
| result (measuring unit: mm)                                                                                                    |    |
|                                                                                                    | ~  |
|                                                                                                    |    |

Select "plane1" and "plane2" by Ctrl + click and "angle between plane2 and plane1" is shown in "result" area. Selected planes are drawn by cyan wireframe and intersection of "plane1" and "plane2" is drawn red.

| Measurement X                                                                                                    |
|----------------------------------------------------------------------------------------------------|
| basic fitting                                                                                                    |
| O point       O line (2 points or more)         O plane (3 points or more)       O sphere (4 points or more)         O cylinder (6 points or more)       O cone (6 points or more) |
| target dipping plane<br>coordinates (x, y, z) (measuring unit: mm)                                                                                                    |
| ^                                                                                                    |
| ~                                                                                                    |
| number of points: 0                                                                                                    |
| Set Clear All Clear Last Point                                                                                                    |
| plane2<br>plane1                                                                                                    |
|                                                                                                    |
| Make Intersection Make                                                                                                    |
| Clear Selected Delete                                                                                                    |
| result (measuring unit: mm) angle of plane2 and plane1 = 0.42                                                                                                    |

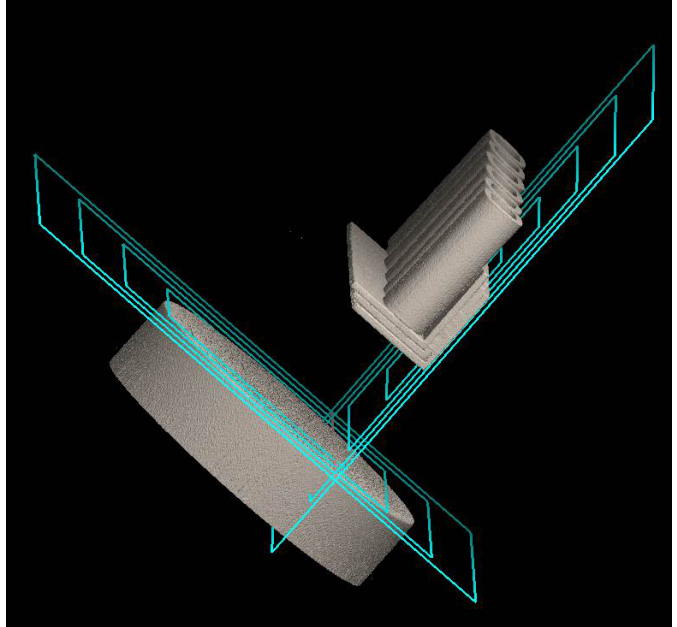

Enlarged view around intersection

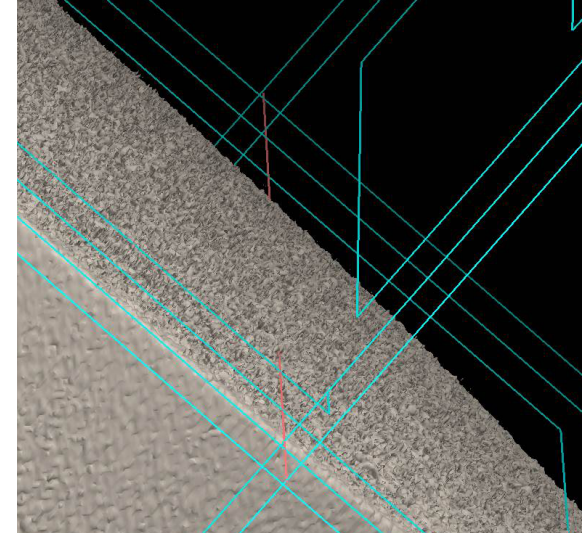